# T.C.

# BİLECİK ŞEYH EDEBALİ ÜNİVERSİTESİ

# ÖĞRENCİ DERS SEÇME BİLGİ DOKÜMANI

## İçindekiler

| 1 | . Ders Seçme Ekranının Açılması                                     | 3  |
|---|---------------------------------------------------------------------|----|
| 2 | . Ders Seçme Ekranındaki Bilgiler                                   | 3  |
|   | 2.1 . Öğrenci Bilgileri Alanı                                       | 3  |
|   | 2.2 . Açılan Ders Bilgileri Alanı                                   | 4  |
|   | 2.3 . Seçilen Ders Takvim Görünümü Alanı                            | 4  |
| 3 | . Derslerin Seçilmesi                                               | 5  |
|   | 3.1 . Ön Lisans ve Lisans Öğrencilerinin Seçebileceği AKTS Miktarı: | 6  |
|   | 3.2 . İstenen Dersin Seçilmesi                                      | 6  |
|   | 3.2.1 . Zorunlu Derslerin Seçilmesi                                 | 6  |
|   | 3.2.2 . Seçmeli Derslerin Seçilmesi                                 | 6  |
|   | 3.2.2.1 . Seçmeli Gruptan Almanız Gereken AKTS Miktarı              | 7  |
|   | 3.2.2.2 . Seçmeli Derslerde Yerine Ders Seçme                       | 7  |
|   | 3.3 . Çakışan Ders Seçme                                            | 8  |
|   | 3.4 . Üstten Ders Alma                                              | 8  |
|   | 3.5 . Kontenjanı Dolan Dersler                                      | 8  |
|   | 3.6 . Seçilen Dersleri Kaydetme                                     | 8  |
|   | 3.7 . Danışman Onayı                                                | 9  |
|   | 3.8 . Ön Koşullu Derslerin Seçimi 1                                 | 10 |
|   | 3.9 . Yaşanan Sıkıntılarla İlgili Yapılması Gerekenler 1            | 10 |

### 1. Ders Seçme Ekranının Açılması

Öğrenci Bilgi Sistemine (<u>http://derssecme.bilecik.edu.tr</u>) adresinden, kullanıcı adı, parola girilerek giriş yapılır. **Ders seçme sistemi yalnızca kayıt süresince açık kalacaktır.** Parolasını bilmeyen öğrenciler şifremi unuttum öğrenci butonuna tıklayarak yeni parola oluşturabilirler.

Ders seçme sayfasında oturum süresi içinde derslerinizi seçmeye dikkat etmelisiniz. Oturum süresi boyunca (1 saat) kaydetme işlemi yapmazsanız sistem kayıt işlemini yapmadan sizi tekrar parola girişi ekranına yönlendirir.

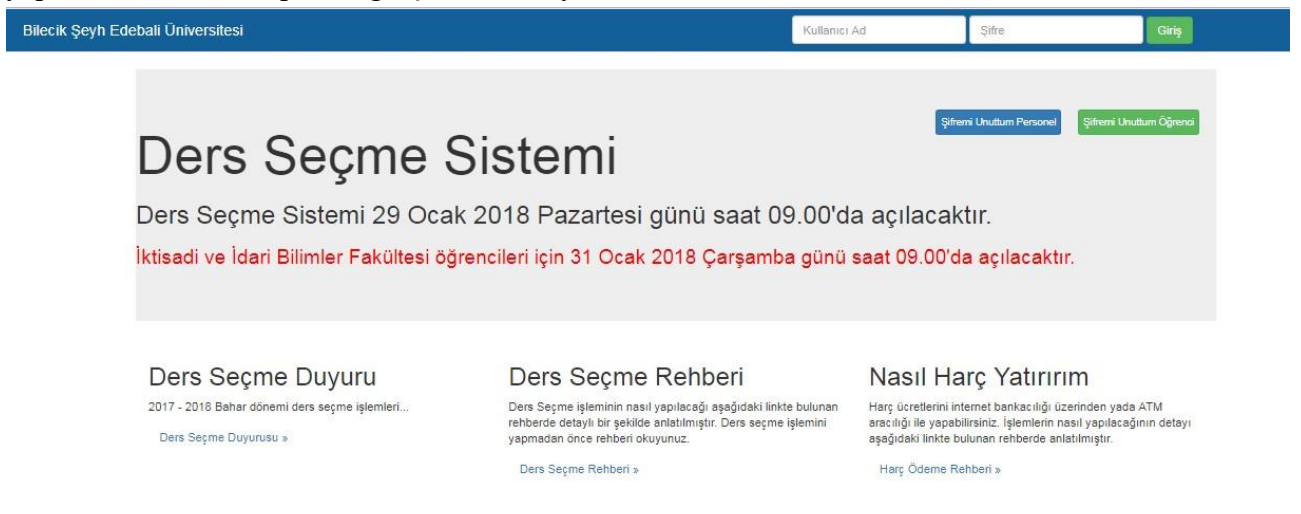

### 2. Ders Seçme Ekranındaki Bilgiler

Ders seçme ekranı açıldığında ekranda öğrenci bilgileri, açılan ders bilgileri ve seçilen ders bilgileri görüntülenir. Bu alanlara ait açıklamalar aşağıda belirtilmiştir.

#### 2.1 . Öğrenci Bilgileri Alanı

Bu bölüm ekranın üst kısmında bulunur. Öğrencinin bölümü, danışman bilgileri gibi bilgiler bu alanda görüntülenir. Bu alanda aşağıdaki bilgiler bulunmaktadır.

| Eu CUN<br>Danişmani : Öğr. Gör. Alper UYGUN (    | j.       |                 |                      |        |                                |          |        |               |             |                 |         |         |
|--------------------------------------------------|----------|-----------------|----------------------|--------|--------------------------------|----------|--------|---------------|-------------|-----------------|---------|---------|
| 1. Yarıyıl Dersleri                              |          |                 |                      |        |                                |          |        |               |             |                 |         |         |
| FF ENG101 İngilizce I *                          | 2 Akts   |                 |                      |        |                                |          |        |               |             |                 |         |         |
| BC TRK101 Türk Dii I 🗮                           | 2 Akts   |                 | 128 Mar 1/10 - 2 - 8 | 7.11.4 |                                | - transf | Öžerer |               |             |                 | 0.0     | 0.1     |
| FF ELO103 Sayısal Elektronik 🏶                   | Akts     | BS / Ders Seçme | Ogrenci              | TC7 Ad | 7 Soyad / Binm / Bolum Arama i | şiemi    | Ogrend | TATA          |             |                 | Guven   | î çikiş |
| 📧 ATA101 Atatürk İlkeleri ve İnkilap Tarihi I 🏶  | 2 Akts   |                 |                      |        | Meslek Yüksekokulu             | Dönem    | 8      | Müfredat vil  | 2013 - 2014 | Secilen Akts    | 29 / 30 |         |
| DZ ELE105 Doğru Akım Devre Analizi 🏶             | 6 Akts 🔀 | <u>×</u>        |                      |        | Elektronik Haber. Tek.         | Sinif    | 2      | Başarılı Akts | 15/120      | Harç Tutar      | 110     |         |
| FF MAT121 Matematik I 🗮                          | 3 Akts   |                 | N                    |        | N.Ö.                           | Ort.     | 0.5    | Onay Bekliyor |             | Yatırılan Tutar | 109.9   |         |
| 🎼 TEK107 Teknolojinin Bilimsel İlkeleri 🏶        | 3 Akts   | FU              |                      |        |                                |          |        |               |             |                 |         |         |
| 🛚 BB ENF 101 Temel Bilgi Teknolojisi Kullanımı 🏶 | 2 Akts 🔀 |                 |                      |        |                                |          |        |               |             |                 |         |         |
|                                                  |          |                 |                      |        |                                |          |        |               |             |                 |         |         |

Danışman: Danışmanınızın bilgisi bu alanda belirtilir.

**Seçilen AKTS Kredisi:** Bu kısımda seçebileceğiniz maksimum AKTS ve seçtiğiniz AKTS görünür. 29/30 ifadesi en fazla 30 AKTS ders seçebileceğinizi ve 29 AKTS seçtiğinizi gösterir.

Yatırılan Tutar: Bankaya ödediğiniz ücreti gösterir.

Harç Tutarı: Kayıt için yatırmanız gereken ücret bilgisi görünür.

Müfredat Yılı: Sorumlu olduğunuz derslerinizin ders plan yılını belirtir.

**Başarılı AKTS:** Mezun olabilmeniz için almanız gereken en az AKTS miktarını ve alıp başardığınız derslerin toplam AKTS miktarını gösterir.

#### 2.2 . Açılan Ders Bilgileri Alanı

Ders seçme ekranının sol kısmında açılan dersler listelenir. Açılan dersler yarıyılların altında bulunur. Dersleri görebilmek için yarıyıl adına tıklanır. Ders listesinde başarısız olunan dersler, daha önce hiç alınmayan dersler ve başarılı olunan dersler listelenmektedir.

| Fu UN                                           | E.      |
|-------------------------------------------------|---------|
| 1. Vanuel Darelari                              |         |
| ENG101 Inglaze 1 *                              | 20 Alts |
| IC TRK101 Teck Da I *                           | Akts    |
| ELO103 Sayısal Elektronik 🔶                     | 4 A325  |
| 🔟 ATA101 Atatürk likeleri ve İnkilap Tarihi I 🏶 | 2 Akts  |
| ELE105 Doğru Akım Devre Analızi 🏶               | Alts 🔀  |
| 555 MAT 121 Matematik I 🔹                       | A425    |
| TEX107 Teknolojinin Bilimsel İkeleri 🏶          | Akts    |
| ENF101 Temel Bilgi Teknolojisi Kullanımı 🏶      | Aats 🔀  |
| MYO EHT 2013 Mesleki Secmeli I                  | 0.0     |

Ekranda derslerin adı ve kodu görülmektedir. Her bir dersin sol yanında o derse ait not varsa ilgili harf notu görünmektedir. Başarısız harf notları kırmızı, başarılı harf notları yeşil ve daha önce alınmamış dersler ise renksiz şekilde listelenir. Her bir dersin adının sağ yanında, dersin kaç AKTS olduğu bilgisi bulunmaktadır. Seçilmek istenen derse tıklandığında dersin öğretim elemanı bilgisi, gün ve saat bilgisi görüntülenmektedir. Ders iki grup olarak açıldıysa grup adıyla birlikte görüntülenmektedir. Seçmeli dersler seçmeli ders grubu ismi altında listelenmektedir.

#### 2.3 . Seçilen Ders Takvim Görünümü Alanı

Ekranın orta kısmında seçilen derslerin takvim görünümü bulunur. Seçilen dersleri liste olarak görmek istiyorsanız takvimin sol üst kısmındaki "Liste Görünümü" butonuna tıklamanız gerekir.

Takvimin sağ üst kısmında ders seçiminizi kaydetmek için "Kaydet" butonu bulunur. Kaydet butonuna basılmadığında dersler sisteme kayıt edilmemektedir.

Ders durumlarınızı, mezuniyet kontrolünüzü ve ders seçme bilgilerinizi görebilmek için "Akademik Form" kullanabilmektedir.

ſ

| Takvim ( | Görünümü Liste Görünü | ümü                       |                     |                        |      | Akademik F | Form Kaydet |
|----------|-----------------------|---------------------------|---------------------|------------------------|------|------------|-------------|
| Saat     | Pazartesi             | Salı                      | Çarşamba            | Perşembe               | Cuma | Cumartesi  | Pazar       |
| 08:00    | FF ELO104 Analog ×    |                           |                     | FF ELE104 Alternatif × |      |            |             |
| 09:00    | Elektronik            |                           |                     | Akım Devre Analizi     |      |            |             |
| 10:00    |                       |                           | DZ ELE105 Doğru 🛛 🗙 | 1                      |      |            |             |
| 11:00    |                       |                           | Akım Devre Analizi  |                        |      |            |             |
| 12:00    |                       |                           |                     |                        |      |            |             |
| 13:00    | FF ELO104 Analog ×    |                           | DZ ELE105 Doğru 🛛 🗙 | FF ELE104 Alternatif × |      |            |             |
| 14:00    | Elektronik            |                           | Akım Devre Analizi  | Akım Devre Analizi     |      |            |             |
| 15:00    |                       |                           |                     |                        |      |            |             |
| 16:00    |                       |                           |                     |                        |      |            |             |
| 17:00    |                       | BB ENF101 Temel Bilgi 🛛 🗙 |                     |                        |      |            |             |
| 18:00    |                       | Teknolojisi Kullanımı     |                     |                        |      |            |             |
| 19:00    |                       |                           |                     |                        |      |            |             |
| 20:00    |                       |                           |                     |                        |      |            |             |
| 21:00    |                       |                           |                     |                        |      |            |             |
| 22:00    |                       |                           |                     |                        |      |            |             |
| 23:00    |                       |                           |                     |                        |      |            |             |
| 00:00    |                       |                           |                     |                        |      |            |             |

### 3. Derslerin Seçilmesi

Ders seçme ekranın takvim görünümünde, öğrencinin aldığı ve geçtiği dersler <u>veşil</u>, başarısız olduğu dersler <u>kırmızı</u> ve hiç almadığı dersler <u>sarı</u> renkle gösterilir. Ders seçmenin gerçekleşebilmesi için, öğrencinin başarısız olunan ve bulunduğu dönemden önceki hiç almadığı zorunlu dersler ile bulunduğu dönemden önceki seçmeli ders gruplarından alması gereken AKTS kadar ders seçilmek zorundadır. Başarısız olunan seçmeli dersler değiştirilebilir olduğundan, bu dersler ya da yerine alınacak dersler seçilmeden kayıt işlemi yapılamaz. Öğrenciler, ders seçimi sırasında öncelikle alt dönemdeki dersleri seçerek yönetmeliğin "DERS TEKRARI" ile ilgili maddesindeki esaslar çerçevesinde kayıt yaptırmak zorundadır. Kayıt yaptırmak istediği devam zorunluluğu olan derslerin çakışması durumunda öğrenci, alt dönemdeki derse normal öğretim ise ikinci öğretimi yoksa uygun olması halinde kayıt danışmanınızdan yardım isteyerek başka bölüm veya birimden de ders seçebilirsiniz. Çakışma kontrolü, devam zorunluluğu olan (hiç alınmayan, devamsızlıktan kalınan ve İZ notu olan dersler) dersler arasında kontrol edilmektedir. Diğer durumlarda çakışma kontrolü yapılmamaktadır. Dersin devam zorunluluğu bilgisi, sol taraftaki ders listesindeki ders bilgilerinde yer almaktadır.

| Takvim | Görünümü  | Liste Görünümü |                         |                              |                     |           | Akademik Form Kaydet |
|--------|-----------|----------------|-------------------------|------------------------------|---------------------|-----------|----------------------|
| Saat   | Pazartesi | Salı           | Çarşamba                | Perşembe                     | Cuma                | Cumartesi | Pazar                |
| 08:00  |           |                | FF ENG101 İngilizce I × | BC ATA101 Atatūrk ×          |                     |           |                      |
| 09:00  |           |                |                         | Ilkeleri ve Inkilap Tarihi I | -                   |           |                      |
| 10:00  |           |                |                         |                              | FF ELO103 Sayısal X |           |                      |
| 11:00  |           |                |                         |                              | Elektronik          |           |                      |
| 12:00  |           |                |                         |                              |                     |           |                      |
| 13:00  |           |                |                         |                              | FF ELO103 Sayısal X |           |                      |
| 14:00  |           |                |                         |                              | Elektronik          |           |                      |
| 15:00  |           |                |                         |                              |                     |           |                      |
| 16:00  |           |                |                         |                              |                     |           |                      |
| 17:00  |           |                | MOS208 Ofis ×           |                              |                     |           |                      |
| 18:00  |           |                | Yazılımları             |                              |                     |           |                      |
| 19:00  |           |                |                         |                              |                     |           |                      |
| 20:00  |           |                |                         |                              |                     |           |                      |
| 21:00  |           |                |                         |                              |                     |           |                      |
| 22:00  |           |                |                         |                              |                     |           |                      |
| 23:00  |           |                |                         |                              |                     |           |                      |
| 00:00  |           |                |                         |                              |                     |           |                      |

#### 3.1 . Ön Lisans ve Lisans Öğrencilerinin Seçebileceği AKTS Miktarı:

Genel not ortalaması 1.75'in altında olan ön lisans öğrencileri 30 AKTS, genel not ortalaması 1.75 ve üzerinde olan ön lisans öğrencileri 45 AKTS ders seçebilirler. Yatay geçiş öğrencileri kayıt oldukları ilk yarıyılda 45 AKTS ders seçebilirler. Eğer öğrencinin alabileceği maksimum AKTS miktarı aşılırsa sistem dersi tıkladığınızda aşağıdaki gibi bir uyarı vererek sizi bilgilendirir.

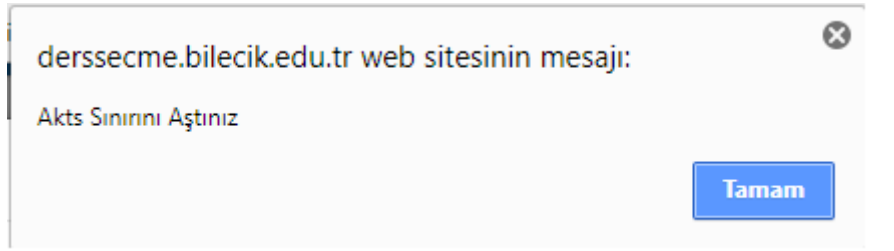

Genel not ortalaması 2.00'ın altında olan lisans öğrencileri 30 AKTS, genel not ortalaması 2.00 ve üzerinde olan lisans öğrencileri 45 AKTS ders seçebilirler. Yatay geçiş ve dikey geçiş öğrencileri kayıt oldukları ilk yarıyılda 45 AKTS ders seçebilirler. Eğer öğrencinin alabileceği maksimum AKTS miktarı aşılırsa sistem dersi tıkladığınızda yukarıdaki gibi bir uyarı vererek sizi bilgilendirir.

#### 3.2 . İstenen Dersin Seçilmesi

#### 3.2.1 . Zorunlu Derslerin Seçilmesi

Yeni bir ders almak istediğinizde soldaki ders isimleri menüsünden ilgili dersin üzerine gelerek tıklanır. Derse tıklandığında dersin şubesi ve öğretim elemanı bilgileri görünür. İstenen öğretim elemanı ve şube işaretlenerek ders seçilir. Seçilen ders takvimde görünür. Takvimin sağ üst köşesinde bulunan "Liste Görünümü" butonuna tıklandığında dersler liste şeklinde de görüntülenebilir.

Ders seçmenin gerçekleşebilmesi için, öğrencinin başarısız olduğu ve bulunduğu dönemden önceki hiç almadığı zorunlu dersler seçilmek zorundadır.

| OBS / Ders SeçmeDanismanTc / A                   | d / Soyad / Birim / Bölü | üm Arama İşlemi       | Öğrenci Ara |                              |                 |                                             |
|--------------------------------------------------|--------------------------|-----------------------|-------------|------------------------------|-----------------|---------------------------------------------|
| 1 Yarıyıl FF MAT121 -                            | Matematik I              |                       |             |                              |                 |                                             |
| Furkan Kendine Verilen Kontenjanlar              | Diger Öğretim            | Başka Bölüm 🛛 Başka B | irim        |                              |                 |                                             |
| Danışmanı. A Meslek Yüksekokulu                  |                          | Elektrik N.Ö.         | 3 Akts      | Öğr. Gör. Kenan ELMAAĞAÇ     |                 | Salı 8 - 12 - T<br>Salı 13 - 15 - T         |
| 1. Yarıyıl Dersleri<br>B Meslek Yüksekokulu      |                          | Elektrik N.Ö.         | 3 Akts      | Öğr. Gör. Kenan ELMAAĞAÇ     |                 | Perşembe 8 - 12 - T<br>Perşembe 13 - 15 - T |
| BC TRK101 Türk Dili I *                          |                          | 35:00                 |             | FF ENG101 Ingilizoe I X BC A | TA101 A         |                                             |
| FF ELO103 Sayısal Elektronik 🏶                   | Akts 🔀                   | 00:00                 |             | İkele                        | ri ve İnk       |                                             |
| BC ATA101 Atatürk İlkeleri ve İnkılap Tarihi I 🏶 | 2 Akts X                 | 11:00                 |             |                              | .O103 S<br>pnik | ayısal ×                                    |
| DZ ELE105 Doğru Akım Devre Analizi 🕷             | 6 Akts                   | 12:00                 |             |                              |                 |                                             |
| 🕫 MAT121 Matematik I 🗰                           | 3 Akts                   | 13:00                 |             |                              | .O103 S<br>pnik | ayısal ×                                    |
| FF TEK107 Teknolojinin Bilimsel İlkeleri 🏶       | 3 Akts                   | 15:00                 |             |                              |                 |                                             |
| BB ENF101 Temel Bilgi Teknolojisi Kullanımı 🏶    | 2 Akts                   | 16:00                 |             |                              |                 |                                             |
| MYO EHT 2013 Mesleki Seçmeli I                   |                          | 17:00                 |             | MOS208 Ofis ×<br>Yazılımları |                 |                                             |

#### 3.2.2 . Seçmeli Derslerin Seçilmesi

Seçmeli dersler yarıyıllarda seçmeli grup adının altında listelenir. Seçmeli ders grubundan almanız gereken AKTS ile daha önce almış ve başarmış olduğunuz AKTS miktarlarını grup adının

sağ yanında görebilirsiniz. Grup isminin yanındaki ilk değer bu gruptan daha önce almış olduğunuz AKTS miktarını, ikinci değer almanız gereken AKTS miktarını gösterir.

| 1. Yarıyıl Dersleri                              |          |
|--------------------------------------------------|----------|
| 🎫 ENG101 İngilizce I 🏶                           | 2 Akts 🗙 |
| BC TRK101 Türk Dili I 🏶                          | 2 Akts   |
| FF ELO103 Sayısal Elektronik 🕷                   | 💶 Akts 🗙 |
| BC ATA101 Atatürk İlkeleri ve İnkılap Tarihi I 🏶 | 2 Akts 🗙 |
| DZ ELE105 Doğru Akım Devre Analizi 兼             | 6 Akts   |
| FF MAT121 Matematik I 🗰                          | 3 Akts   |
| FF TEK107 Teknolojinin Bilimsel İlkeleri 🏶       | 3 Akts   |
| BB ENF101 Temel Bilgi Teknolojisi Kullanımı 🕷    | 2 Akts   |
| MYO EHT 2013 Mesleki Seçmeli I                   | 474      |
| MYO EHT MOS I                                    | 2/2      |
| MOS203 Pazarlama 🗰                               | 2 Akts   |
| MOS208 Ofis Yazılımları *                        | 2 Akts 🔀 |
| MOS220 E-Ticaret *                               | 2 Akts   |

#### 3.2.2.1 . Seçmeli Gruptan Almanız Gereken AKTS Miktarı

Örneğin 2/2 ifadesi bu gruptan almanız gereken 2 AKTS miktarını almış olduğunuzu gösterir. 0/2 ifadesi ise bu gruptan 2 AKTS almanız gerektiğini, fakat bu gruptan hiç başarılı dersinizin olmadığını veya bu gruptan hiç ders almadığınızı gösterir. Dolayısıyla 0/2 değeri bulunan gruptaki derslerinizi tamamlamak için bu gruptan 2 AKTS ders almalısınız.

#### MYO EHT MOS I

2/2

#### 3.2.2.2 . Seçmeli Derslerde Yerine Ders Seçme

Seçmeli ders grubundaki daha önce aldığınız ve başarılı olduğunuz bir dersi tekrar alabilir *(AA harf notu olan dersler hariç)* veya yerine yeni bir ders seçebilirsiniz. Yerine işlemi yaparken hangi dersin yerine aldığınızı mutlaka işaretlemeniz gerekmektedir. Bu dersi başka ders yerine seçmek istememeniz durumunda ise "Yeni Ders Olarak Seç" seçeneğine tıklamanız gerekmektedir.

| Kendine Verilen Kontenjanlar | Diger Öğretim Başka Bölüm Başka Birim                                         |                          |                        |                      |
|------------------------------|-------------------------------------------------------------------------------|--------------------------|------------------------|----------------------|
| Mühendislik Fakültesi        | Bilgisayar Mühendisliği N.Ö.                                                  | 3 Akts                   | Öğr. Gör. Harun ÖZBAY  | Çarşamba 13 - 15 - T |
|                              |                                                                               | Yeni Ders olarak Seç     |                        |                      |
|                              | BC BM327 Proje Yönetimi                                                       |                          | 0                      |                      |
|                              | * BM323 dersini yeni ders olarak seç                                          | mek istiyorsanız sarı do | lgulu alana tıklayınız |                      |
|                              | ** BM323 dersini daha önce aldığınız<br>listalanan darslardan verine islami v | derslerden birinin yerin | e seçmek istiyorsanız, |                      |

Seçmeli grubundan bir dersi seçerken karşınıza bu gruptan daha önce almış olduğunuz dersleri gösteren bir pencere açılır. <u>Bu pencereden seçmeli bir dersi daha önce seçtiğiniz bir</u> <u>dersin yerine seçiyorsanız hangi dersin yerine aldığınızı mutlaka işaretlemeniz gerekir.</u> <u>Seçmeli grubundaki bir dersi başka bir dersin yerine almak istemiyorsanız "Yeni Ders</u> <u>Olarak Seç" seçeneğini tıklamanız gerekmektedir.</u> <u>Bu pencerede daha önce aldığınız fakat başka seçmeli gruplarında yer alan dersler de</u> <u>listelenmektedir. Bu grup için bu derslerden farklı bir ders seçmelisiniz. Aynı dersi seçerseniz</u> <u>daha önceki grubun dersinin yerine de bir ders seçmeniz gerekecektir.</u>

|                                |          | Ta | kvim  | Görün | ümü Liste | Görünümü                                    |                                   | Kayıt Onay Raporu | Akademik Forr | m Kaydet |
|--------------------------------|----------|----|-------|-------|-----------|---------------------------------------------|-----------------------------------|-------------------|---------------|----------|
| a <b>*</b>                     | 2 Akts 🗙 |    |       |       |           |                                             |                                   |                   |               |          |
| il *                           | 2 Akts   | 1  | Yy    | Not   | Kodu      | Adı                                         | Akademik Personel                 | Teo./Uyg          | . Akts        | Sil      |
|                                |          | 1  | 1. yy | FF    | ELO103    | Sayısal Elektronik *                        | Yrd. Doç. Dr. Ayça KIYAK YILDIRIM | 2 / 1             | 4             | x        |
| Elektronik 🍀                   | 4 Akts 🔀 | 1  | 1     |       | ATA 101   | Atotürk İlkələri və İnkılan Tərihi I 🍟      | Ved Dag Dr. Tange Bil CiN         | 2/0               | 0             |          |
| İlkeleri ve İnkılap Tarihi I 🍀 | 2 Akts X |    | т. уу | BC    | AIAIUI    | Ataturk likelen ve likilap fanni i 🐨        | fid. Doç. Di. Taner Billigin      | 270               | 2             | <u>^</u> |
|                                |          | 1  | 1. yy | FF    | ENG101    | Íngilizce I *                               | Okt. Fatma Betül KAPLAN           | 2 / 0             | 2             | ×        |
| kım Devre Analizi 🗮            | 6 Akts   |    | W     |       | MOS203    | Pazarlama 🗮                                 | Yrd Doc Dr. Buket BORA SEMIZ      | 2/0               | (2)           | X        |
| ıtik I 🌟                       | 3 Akts   |    | . ,,  | -     |           | A Varina Dara : an MOS101 Canal va Takrik İ | Intelim                           | 2000              | G             |          |
|                                | _        |    |       |       |           | The fine bers . CC MOSTOT Gener ve Teknik I | letişim                           | Z AKIS            |               |          |
| inin Bilimsel İlkeleri 🗮       | 3 Akts   |    |       |       |           |                                             |                                   |                   |               |          |
| 3ilgi Teknolojisi Kullanımı 🍀  | 2 Akts   |    |       |       |           |                                             |                                   |                   |               |          |

Yerine yapılan dersin bilgisi, liste görünümünde seçilen dersin altında görüntülenir.

#### 3.3 . Çakışan Ders Seçme

| dersseense bilesik odu truusk sitesinin messiu | ×     | <u>Oğrenciler devam zorunluluğu olan</u>            |  |  |  |  |
|------------------------------------------------|-------|-----------------------------------------------------|--|--|--|--|
| derssecme.bliecik.edu.tr web sitesinin mesaji: |       | derslerde (hiç almadığı, devamsızlıktan kaldığı     |  |  |  |  |
| ENG101 - ELE105 Çakıştı                        |       | (DZ) ve İZ notu olan derslerde) çakışma olması      |  |  |  |  |
|                                                | Tamam | durumunda aynı anda iki dersi seçememektedir.       |  |  |  |  |
|                                                |       | <u>Çakışma kontrolü, devam zorunluluğu olan iki</u> |  |  |  |  |

ders arasında kontrol edilmektedir. Diğer durumlarda çakışma kontrolü yapılmamaktadır. Dersin devam zorunluluğu bilgisi sol taraftaki ders listesinde ders bilgilerinde verilmektedir.

#### <u>Bu dersi başka bir bölüm veya birimden almak istiyorsanız danışmanınızla görüşmeniz</u> gerekir. Başka bölüm veya birimde bu ders yoksa bu dersi seçemezsiniz.

Başka birim veya bölümden seçtiğiniz derslerin AKTS miktarı bölüm/programınızdaki AKTS miktarından farklı ise seçilen yerdeki AKTS üzerinden hesaplanacaktır.

#### 3.4 . Üstten Ders Alma

Lisans programlarında okuyan ve öğrenim gördüğü ilk iki yarıyıldan sonra başarısız ve almadığı ders olmamak şartı ile genel not ortalaması **3.00 veya üstünde olan** öğrenciler, danışmanlarının onayı ile üst sınıftan ders alabilir.

#### 3.5 . Kontenjanı Dolan Dersler

Sistem kontenjanı dolan dersleri seçmenize izin vermez. Seçtiğiniz seçmeli dersin kontenjanı dolduysa başka bir dersi seçmeniz gerekir. Kontenjanı dolan ders zorunlu bir ders ve gruplara ayrılarak açıldıysa diğer gruptaki dersi seçmelisiniz. Derse ait iki grubun da kontenjanı dolmuş ise danışmanınızla iletişime geçmeniz gerekir. Kontenjan doluluk uyarısı "Kaydet" butonuna bastığınızda görüntülenir.

#### 3.6 . Seçilen Dersleri Kaydetme

Seçilen dersleri kaydetmek için "Kaydet" butonuna basmanız gerekir. Kaydet butonuna basmadığınızda seçtiğiniz dersler sisteme kayıt edilmez. Kaydetme işlemini yaptığınızda seçtiğiniz dersleri görebildiğiniz ders programı ekranı görüntülenir. Danışman onayı yaptırana kadar seçtiğiniz dersleri değiştirebilirsiniz.

Öğrenci Ders Seçme Bilgi Dokümanı

Herhangi bir ders seçildiğinde listelenen dersler önce kendi bölüm öğretim türünde, kontenjan verildi ise kendi bölümünün diğer öğretim türünde, kendi biriminde sonra da diğer birimlerde açılan dersler şeklinde listelenmektedir.

#### 3.7 . Danışman Onayı

Ders seçme işlemini yaptıktan sonra kaydet butonuna basıldığında dersler danışmanın onayına düşer. **29 Ocak - 02 Şubat 2018** tarihleri arasında ders seçme işlemi yapıldıktan sonra; ücret yatırması gerekenler ekranın sağ üst köşesinde belirtilen "Harç tutar" kısmındaki katkı payı veya öğrenim ücreti tutarını yatıracaklardır. **29 Ocak - 02 Şubat 2018** tarihleri arasında ders seçen öğrencilerin kayıtlarını kesinleşmesi için **06 Şubat 2018 tarihine kadar danışman onayını danışmanın yanına şahsen gelerek yaptırmaları gerekmektedir.** Aksi halde ilgili dönemde kayıt yeniletmemiş ve ders seçmemiş sayılacaklardır.

İsteğe Bağlı Yabancı Dil Hazırlık öğrencilerinin 29 Ocak - 02 Şubat 2018 tarihleri arasında boş kayıt yapması gerekmektedir.

# Zorunlu Arapça Hazırlık öğrencilerinin 29 Ocak - 02 Şubat 2018 tarihleri arasında boş kayıt yapması gerekmektedir

Ders seçen ve danışman onayı yaptıran öğrenciler **05-09** Şubat 2018 tarihleri arasında danışmanlarıyla birlikte ders ekle-sil yapabileceklerdir. Ayrıca Üniversitemizin "Haklı ve Geçerli Nedenler Yönergesi" hükümlerine göre mazereti bulunan öğrenciler de aynı tarihlerde danışmanlarıyla birlikte ders seçme işlemi yapabileceklerdir. Bunun dışında **09** Şubat 2018 tarihinden sonra hiçbir şekilde ders seçme, silme, düzeltme vb. gibi işlemler yapılmayacaktır.

Erasmus, Farabi vb. gibi değişim programıyla giden öğrenciler belirtilen **29 Ocak - 02 Şubat 2018** tarihleri arasında boş kayıt yapacaklardır. İlgili öğrencilerin **29 Ocak – 06 Şubat 2018** tarihleri arasında danışman onaylarını danışmanlarına ulaşarak yaptırmaları gerekir.

Öğrencilerin dönemlik 30 AKTS ders seçmeleri ve mezuniyet için lisans öğrencilerinin en az 240 AKTS, ön lisans öğrencilerinin en az 120 AKTS ders seçmiş ve başarmış olmaları gerekmektedir. Ayrıca zorunlu derslerini, seçmeli ders gruplarında almaları gereken AKTS miktarı kadar dersleri almaları, başarmaları ve varsa zorunlu stajlarını yapmış olmaları gerekmektedir.

Ders planı intibakları neticesinde dönemlik 30 AKTS ve toplamda ön lisansta 120 AKTS, lisansta 240 AKTS mezuniyet kredisi miktarının eksik olması halinde mesleki/teknik/fakülte seçmeli veya mesleki olmayan/teknik olmayan/üniversite seçmeli ders grubundan eksik AKTS miktarına eşit veya daha fazla olan bir ya da birden fazla seçmeli ders seçilmelidir.

İntibaklar nedeniyle öğrencilerin herhangi bir döneminde eksik kredisi varsa (ders planı değişikliği nedeniyle derslerin kredilerinin düşmesi nedeniyle) mesleki/teknik/fakülte seçmeli veya mesleki olmayan/teknik olmayan/üniversite seçmeli grubundaki derslerle öğrencilerin kredi açıkları kapatılabilir. Ayrıca mesleki/teknik/fakülte seçmeli veya mesleki olmayan/teknik olmayan/üniversite seçmeli grubundan almanız gereken dersler not durum belgeniz üzerinden kontrol edilerek hangi yarıyılda almanız gerekiyorsa ilgili yarıyıldan seçilmelidir.

#### 3.8 . Ön Koşullu Derslerin Seçimi

Bilgisayar mühendisliği, inşaat mühendisliği, makine ve imalat mühendisliği gibi bazı bölümlerce alınan ve uygulamaya konulan kararlara göre, bölümün belirlediği koşullu dersleri seçebilmek için öncesinde yine ilgili bölümün belirlediği ön koşullu dersleri almış ve/veya başarmış olmak gerekmektedir. Öğrenci ders seçme ekranında ön koşul tanımlanmış bir koşullu dersi seçmek istiyorsa ilgili derse tanımlanan ön koşulu yerine getirmiş olması gerekmektedir.

| OBS / Ders Seçme Yönetici yavuz biçi                          |                                              | Öğrenci A       |                                           |
|---------------------------------------------------------------|----------------------------------------------|-----------------|-------------------------------------------|
| Ön Koşul Uyarı                                                |                                              |                 | ×                                         |
| Seçtiğiniz BM307 Ders önkoşula takılmıştır                    | r. Ön koşul şartlarını öğrenci sayfanızdan g | jörebilirsiniz. |                                           |
|                                                               |                                              | Ort. ylı        | Yatırılan Tutar                           |
|                                                               |                                              |                 |                                           |
| 1. Yarıyıl Dersleri                                           | Takvim Görünümü Liste Görünümü               |                 | Ders Seçmemiş Yap Kayıt Onay Raporu Akadı |
| 4. Yarıyıl Dersleri                                           | 09:00 FF BM213 Olasılık ×                    |                 | BM329 Biçimsel ×                          |
| 5. Yarıyıl Dersleri                                           | 10:00 ve Istatistik                          |                 | Diller ve Soyut Makineler                 |
| BM307 Mik <mark>l</mark> oişlemcili Sistemler <b>*</b> 5 Akts | 11:00                                        |                 |                                           |

#### 3.9 . Yaşanan Sıkıntılarla İlgili Yapılması Gerekenler

1. Kayıt yenileme işlemleri esnasında sistemle ilgili yaşanan sıkıntıların danışman aracılığı ile öğrenci işleri daire başkanlığına bildirilmesi gerekmektedir.

2. Kayıt yenileme işlemleri esnasında ders seçememe durumunda boş kayıt yaparak danışman ile iletişime geçilmelidir.